با سلام و تشکر از انتخاب شما برای استفاده از محصولات شرکت ما

با توجه به تغییر سیستم عامل های رایانه های شخصی و ارتقاء انها به ویندوز های ۸ و ۱۰ در صورتی که بخواهید از این پروگرامر بر روی این ویندوز ها استفاده نمایید ابتدا باید تغییرات لازم را در ویندوز اعمال نمایید سپس طبق راهنمای ۱.۱ ادامه مراحل نصب را کامل نمایید.

- ۱) وارد صفحه start ویندوز شده
- ۲) در قسمت جستجو ویندو(serch) کلمه start را تایپ نمایید.
- ۳) با نمایان شدن جمله change advanced startup options بر روی ان کلیک نمایید.

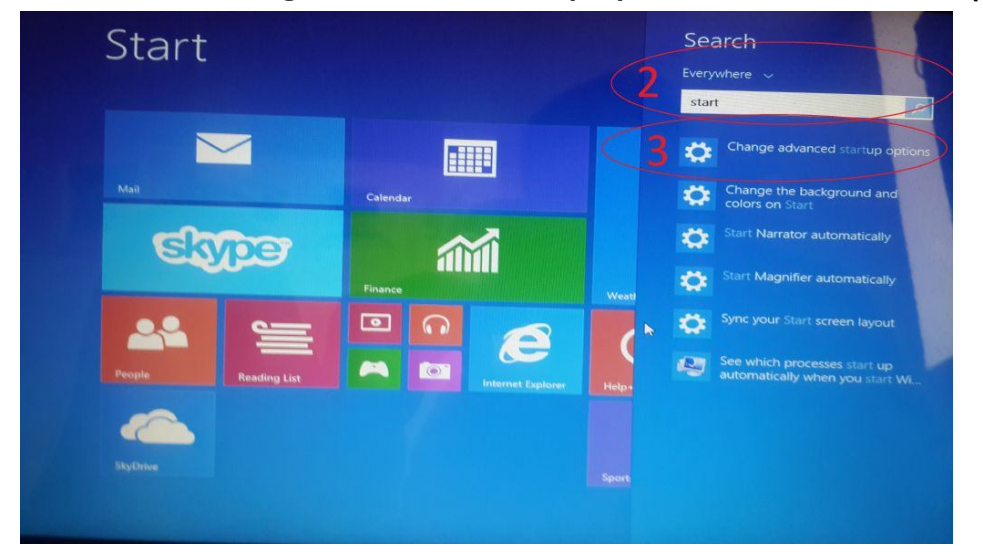

۴) در این صفحه بر روی restartnew کلکیک نمایید

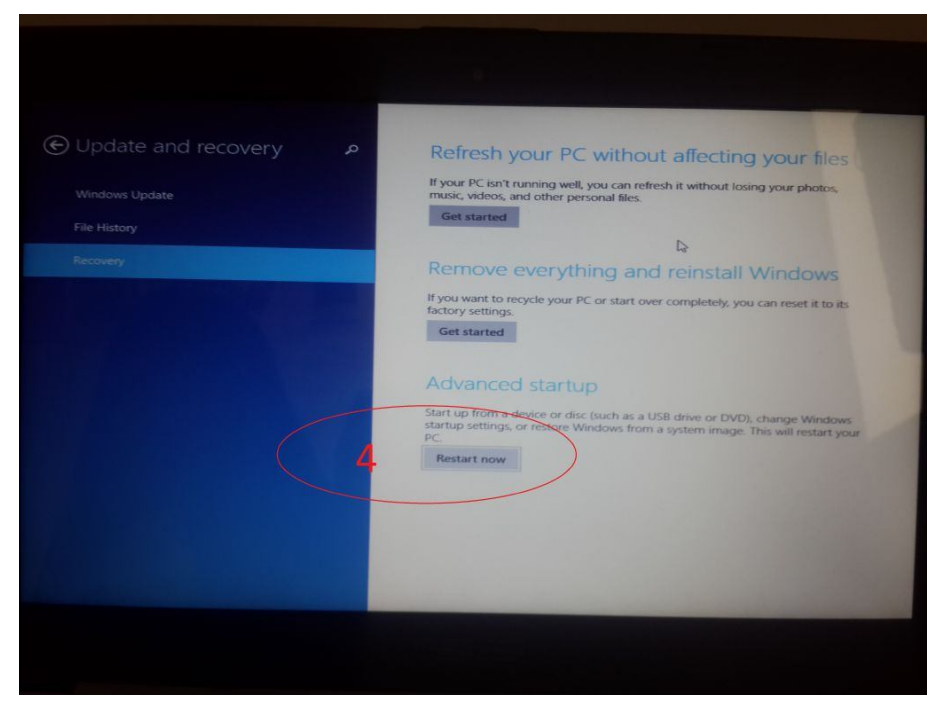

۵) با نمایش مرحله بعد بر روی گزینه troubleshoot کلیک نمایید

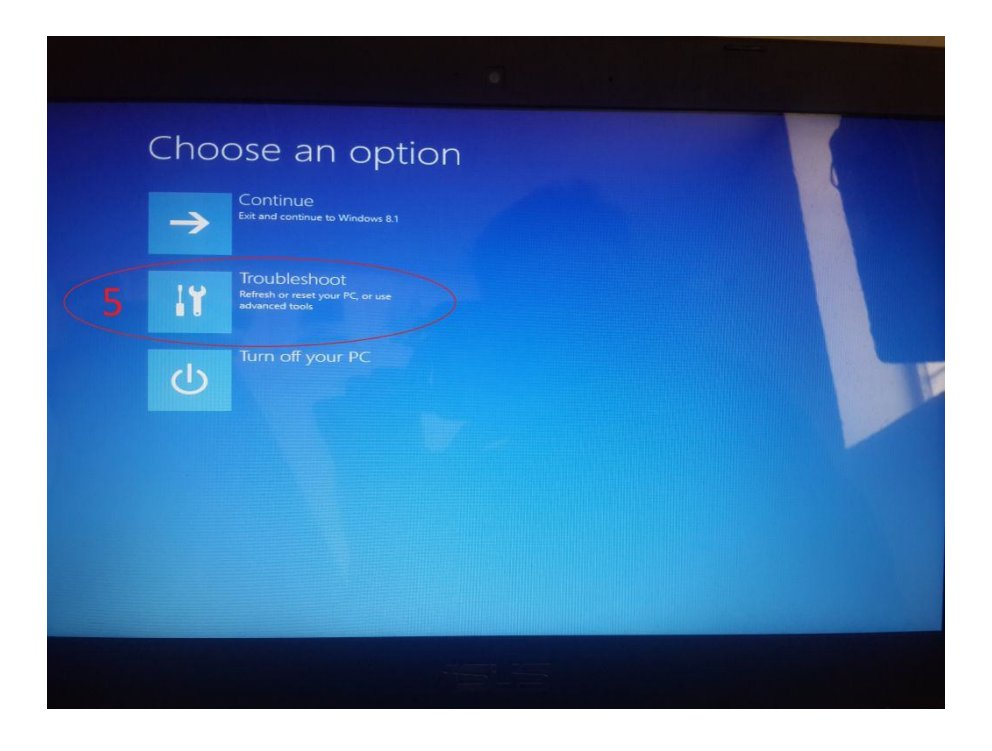

۶)با ورود به مرحله بعد گزینه advanced options را کلیک نمایید

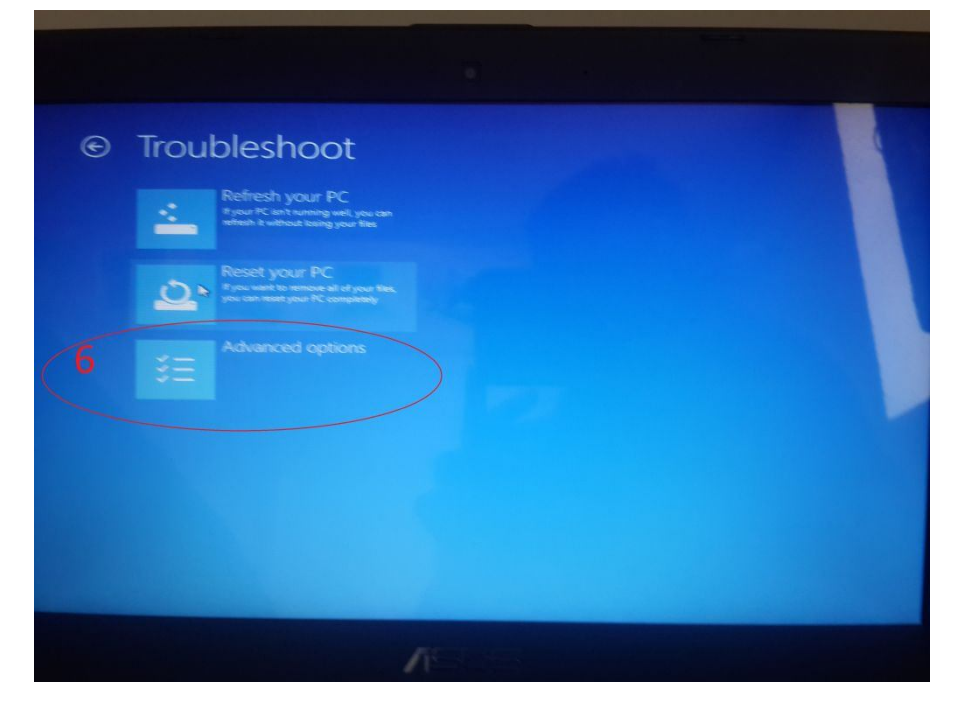

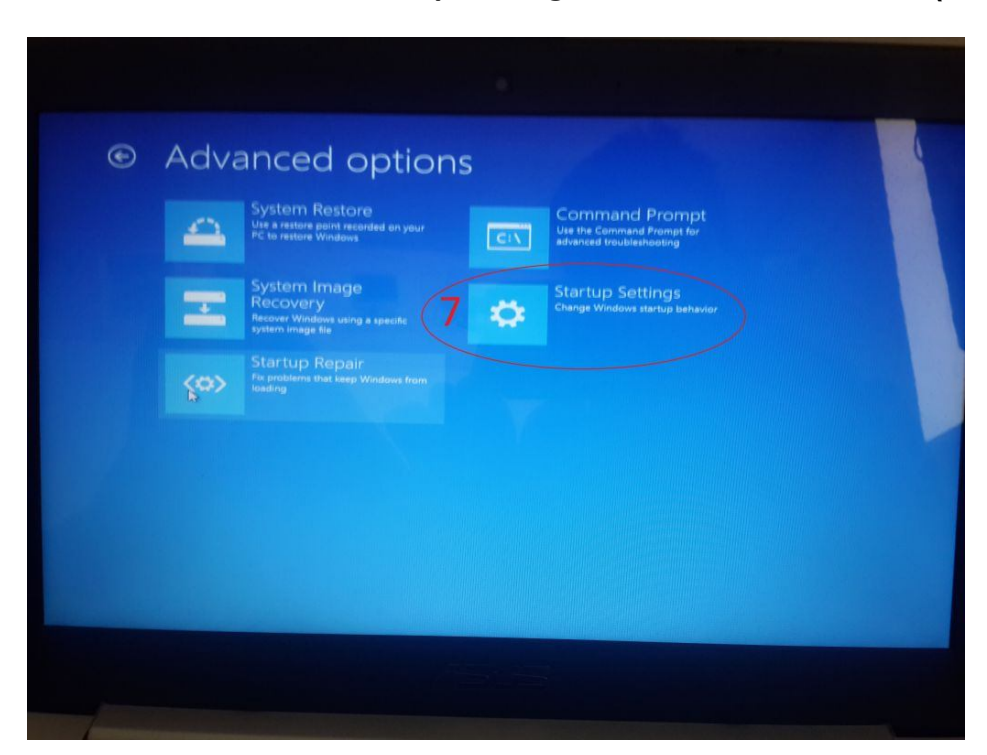

۷) با ورود به مرحله بعد گزینه startup settings را کلیک نمایید

۸) با ورود به مرحله بعد گزینه restart را کلیک نمایید

| <section-header><section-header><section-header><section-header><section-header><section-header><section-header><section-header><section-header></section-header></section-header></section-header></section-header></section-header></section-header></section-header></section-header></section-header> |  |
|----------------------------------------------------------------------------------------------------|--|

WWW.TRE-CO.IR @treelectron

۹) در اخر بعد ار ریست شدن سیستم ورود به مرحله بعد گزینه ۷ را انتخاب نمایید درواقع در این مرحله عدد ۷ صفحه کلید را باید فشار دهید .

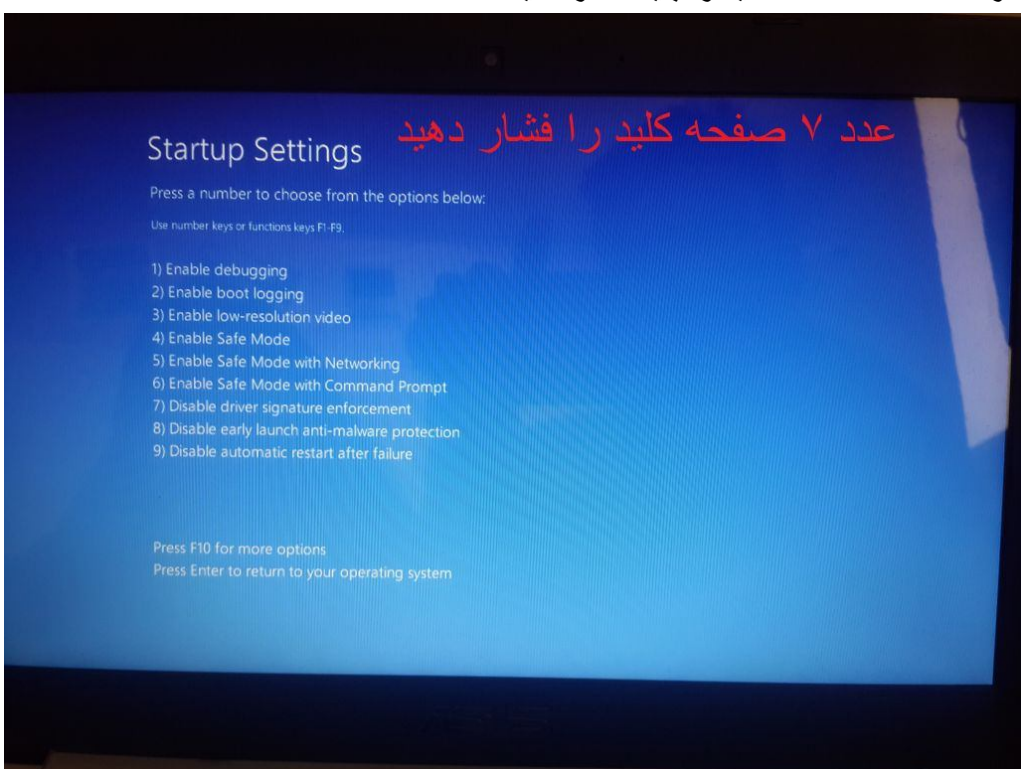

پس از طی کردن مراحل بالا میتوانید پروگرامر را طبق حالت عادی نصب و از ان استفاده نمایید مانند راهنمای ورژن RAHNAMA1.1.pdf که در cd موجود می باشد.